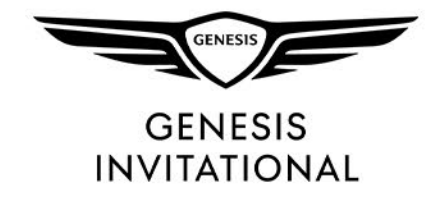

#### TICKET ACCOUNT MANAGER

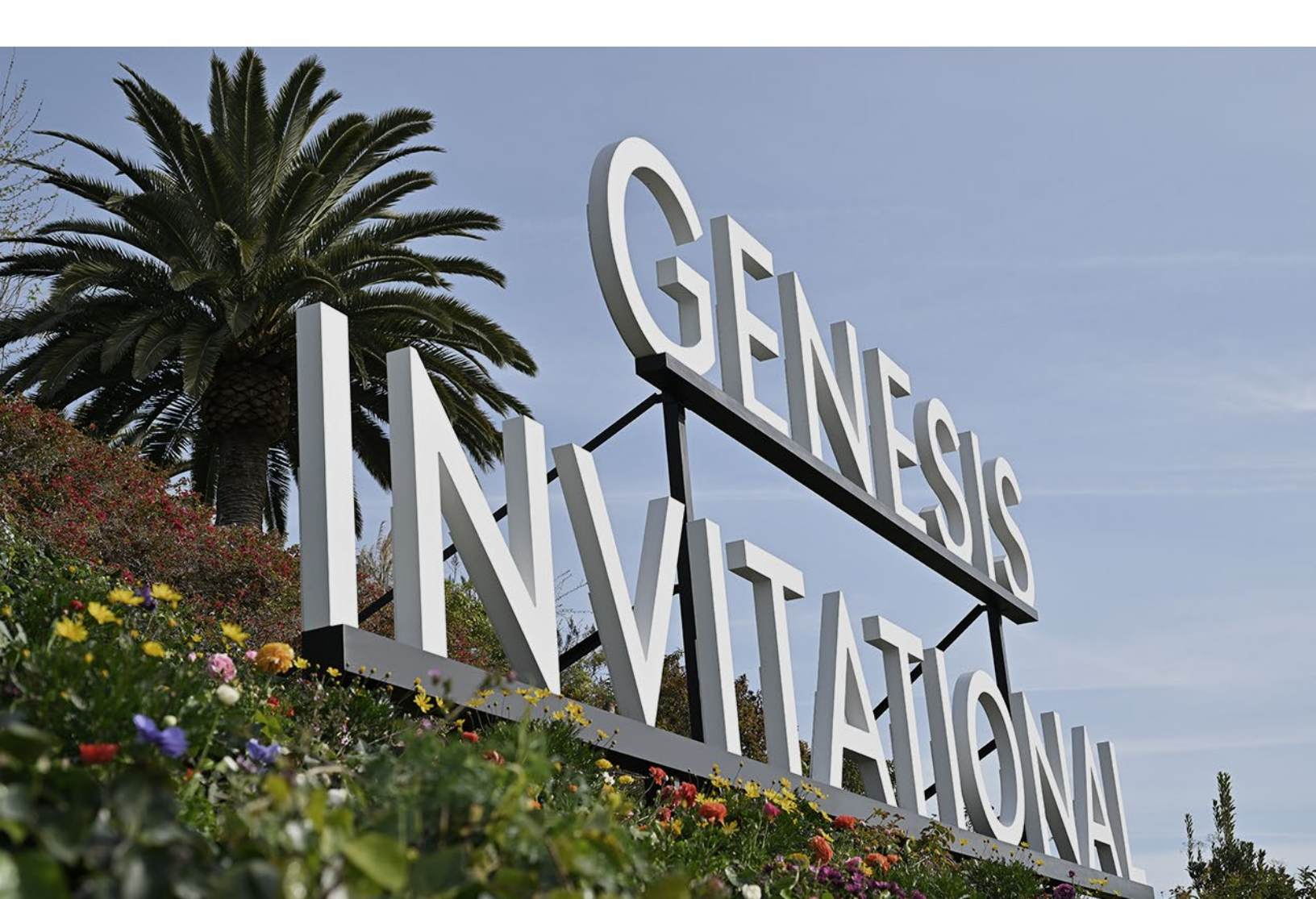

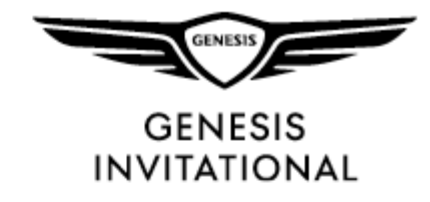

## LOG-IN

#### Click on the person icon in the upper right corner to sign into your ticket account.

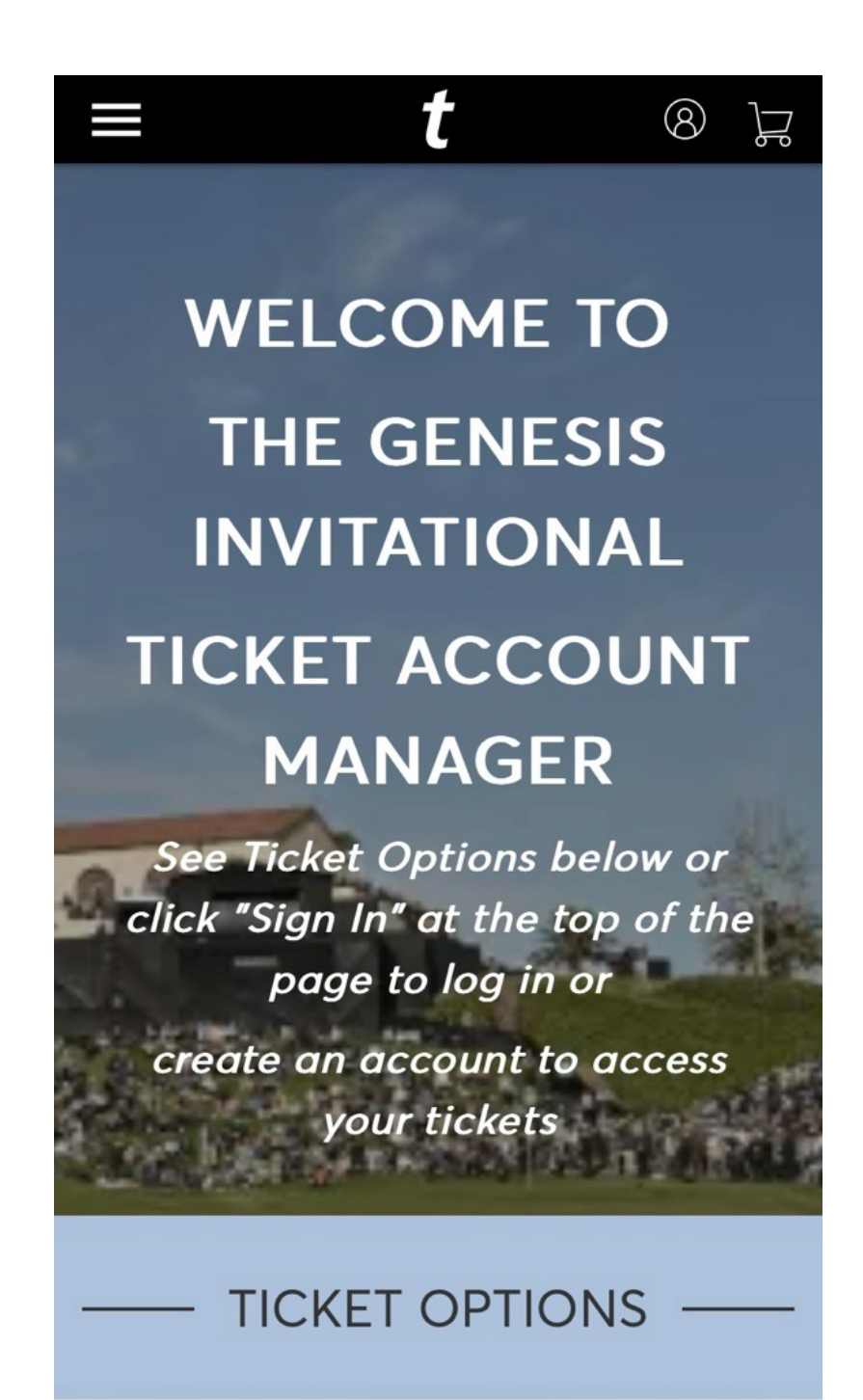

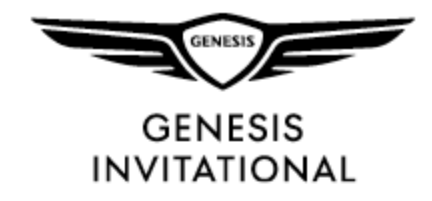

Х

#### LOG-IN

To log-in, you may use the email associated with your ticket account or your Ticketmaster.com. If this is the first time to Ticketmaster, select "Forgot Password" and enter the email address associated with your ticket account to reset the password and login successfully.

| Sign In to The Genesis         |  |  |  |  |
|--------------------------------|--|--|--|--|
| Invitational                   |  |  |  |  |
| Powered by <b>ticketmaster</b> |  |  |  |  |

| i | Important Account Update                                                                                                    |  |  |
|---|----------------------------------------------------------------------------------------------------|--|--|
|   | You can now use the same email and<br>password for both your The Genesis<br>Invitational ticket account and your<br>Ticketmaster account. |  |  |
|   | The Genesis Invitational ticket holder?<br>Use your existing email to sign in and<br>update your password if prompted.                    |  |  |
|   | New here? Use your Ticketmaster email and password.                                                                                       |  |  |
|   | Learn More                                                                                                    |  |  |

Email Address

Password

SHOW

**Remember Email** 

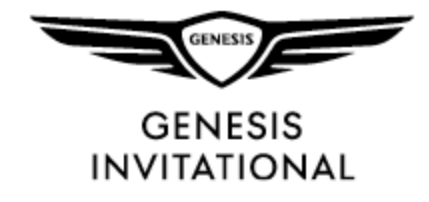

#### MANAGE TICKETS

Click on "Manage Tickets" to access your tickets for the event

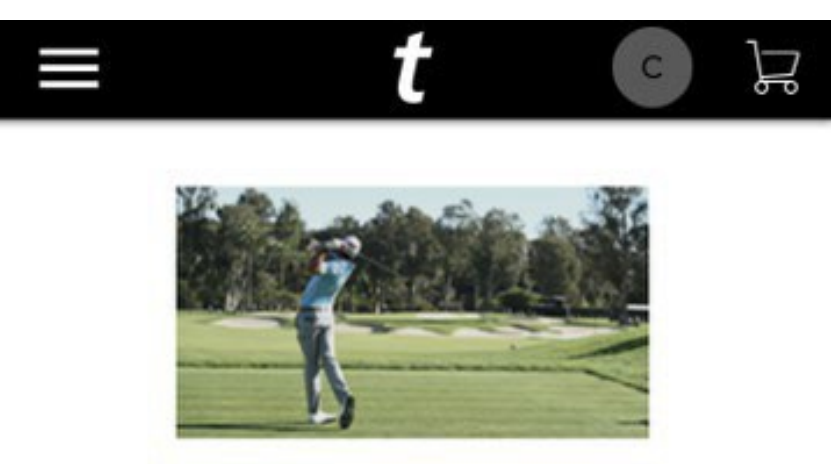

**Manage Tickets** 

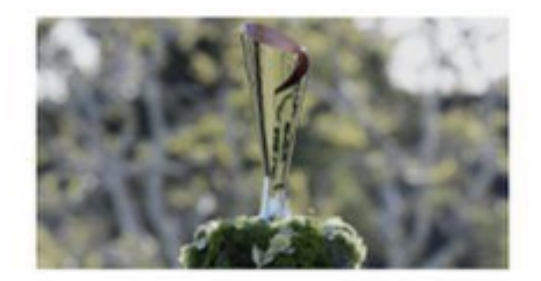

**Buy Tickets** 

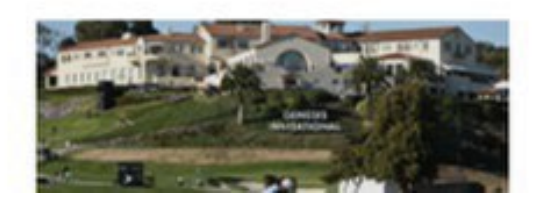

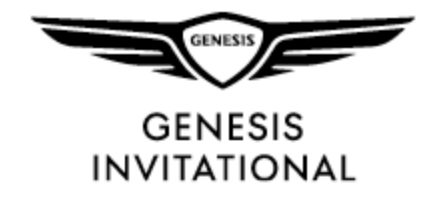

# MANAGE TICKETS

Click on "Manage Tickets" to access your tickets for the event

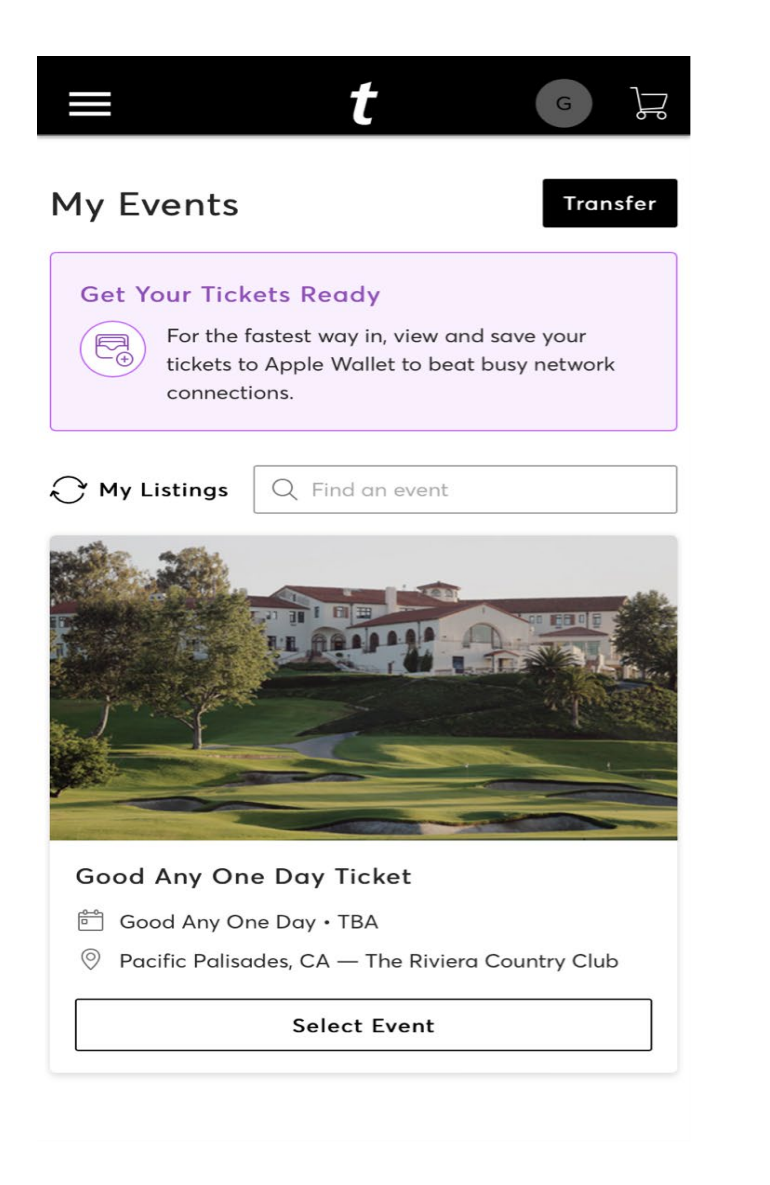

Select the specific ticket that you wish to manage (accept, transfer, save to wallet) Click "Select Events" to access tickets

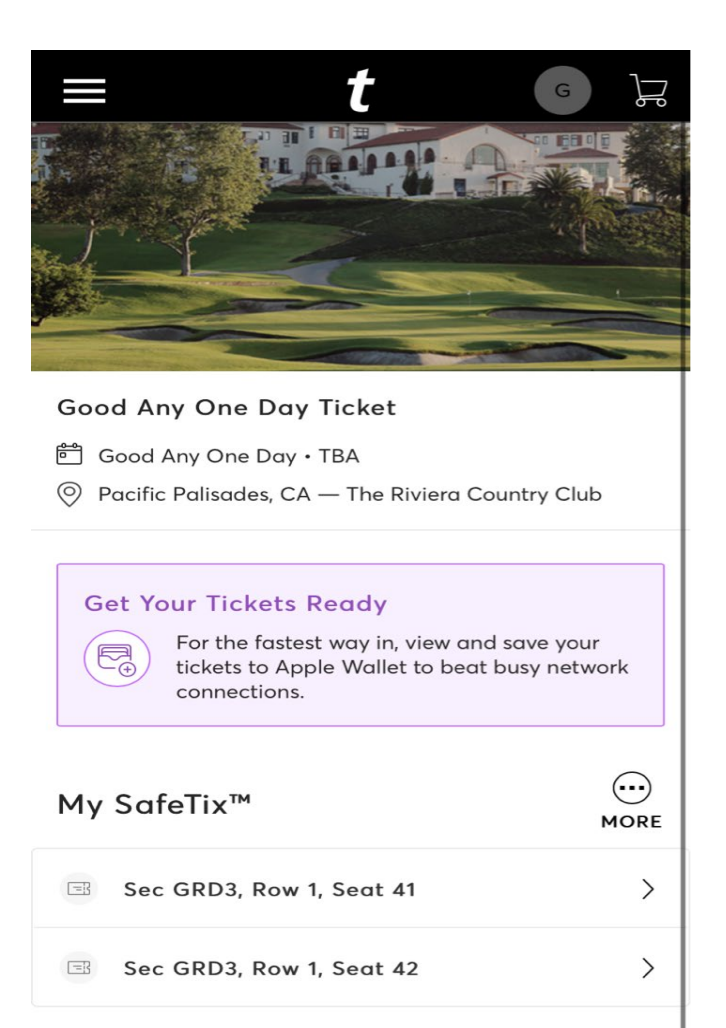

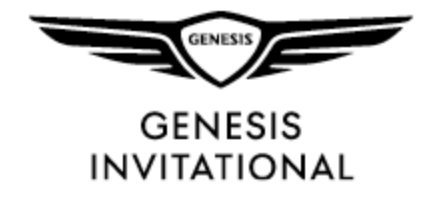

#### MANAGE TICKETS

Click "Add to Wallet" to add the ticket to your mobile wallet for ease of access at the admission gate.

You can also transfer the tickets to another person by clicking "Transfer" button at bottom of screen.

| Good Any One Day Ticket<br>Good Any One Day • TBA - The Riviera Country Club |          |            |  |  |
|------------------------------------------------------------------------------|----------|------------|--|--|
| Add to Apple Wallet and beat ×<br>slow WiFi on the big day.                  |          |            |  |  |
| <sub>Sec</sub><br>GRD3                                                       | Row<br>1 | Seat<br>41 |  |  |
| GROUNDS ACCESS                                                               |          |            |  |  |
| screenshots won't get you in.                                                |          |            |  |  |
| Add to<br>Apple Wallet                                                       |          |            |  |  |
|                                                                              | 1 of 2 > |            |  |  |

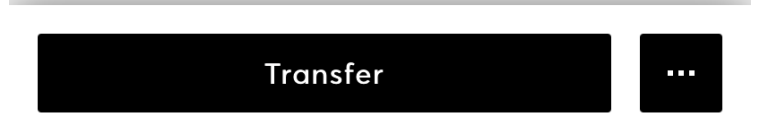

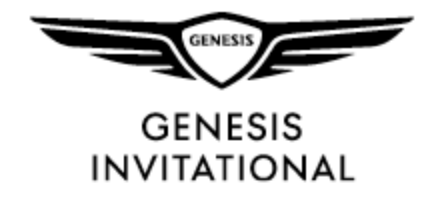

# TRANSFER TICKETS

Select the specific seats you wish to transfer and click "Continue"

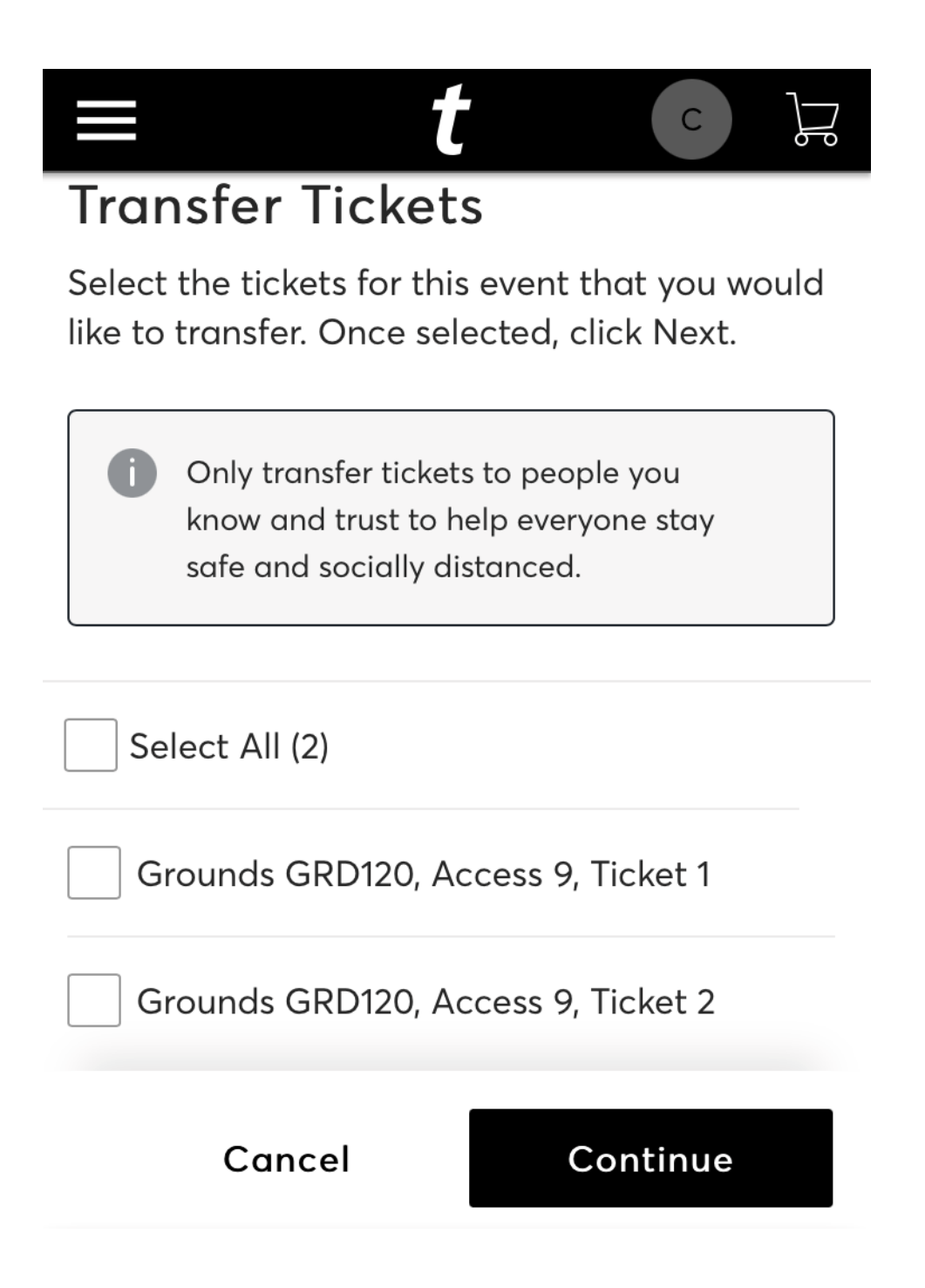

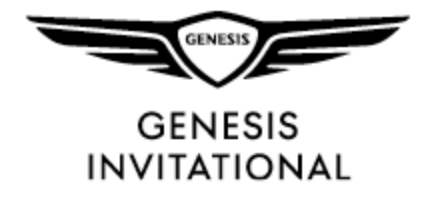

# TRANSFER TICKETS

Enter the info for the recipient you wish to transfer tickets to. This person will be added to your recipient list. You can also select any previous recipients from this screen.

Click "Transfer" to complete the transfer.

An email will be sent to the recipient prompting them to login using the same steps listed above.

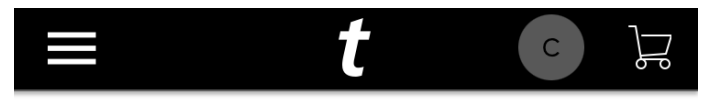

#### Transfer Tickets

Add a new recipient or select an existing recipient to transfer the selected tickets to. Once selected, click Transfer. To edit the tickets you are transferring, click Edit.

Add A New Recipient

First Name \*

Last Name \*

Email \*

Cancel

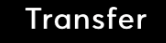